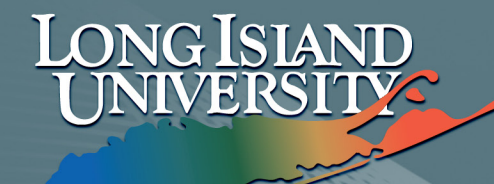

## FACULTY CENTER

Grade Roster Printing

## **Windows: Internet Explorer 7 and 8** Use the following procedure In order to print your grade roster:

| <ul> <li>Faculty Media Resource C</li> </ul>                      | Faculty Center                                                                                                    | iter ×                  | Faculty Center                               | × [+]                                                            |
|-------------------------------------------------------------------|----------------------------------------------------------------------------------------------------|-------------------------|----------------------------------------------|------------------------------------------------------------------|
| Iiu.edu https:/                                                   | /my.liu.edu/psp/PAPRD/EMPLOYEE/HRMS/c/SA_LEARNING_MANAGEMENT.SS_FACULTY                                                                                                    | .GBL?FolderPa           | ☆▼ C 🚷                                       | Q 🛖 💽 🗸 Feedback 🔻                                               |
| Long Island<br>UNIVERSITY                                         |                                                                                                    | J                       |                                              |                                                                  |
|                                                                   |                                                                                                    |                         |                                              | <u>Home</u> <u>MyPage / My Email</u> <u>Help</u> <u>Sign out</u> |
| Self Service Campus Personal Information Faculty Center Gradebook | My Info Go to                                                                                                    | :>>                     |                                              |                                                                  |
|                                                                   | Spring Term 2011   Long Island University       change term         Show all classes       Only classes with enrollment       View My Weekly Schedule                                                                                                    |                         |                                              |                                                                  |
|                                                                   | 🏦 Class Roster 🛛 Gradebook 🔄 Grade Roster 🔜 Learning Management Sy                                                                                                    | stem                    |                                              |                                                                  |
|                                                                   | My Teaching Schedule > Spring Term 2011 > Long Island University                                                                                                    |                         | I 🖾 🖩                                        |                                                                  |
|                                                                   | Class         Class Name         Enrolled         Days and Time           Image: State State | Library<br>Learning 234 | Class Dates<br>Jan 18, 2011-<br>May 11, 2011 |                                                                  |
|                                                                   | Faculty Center Class Search Faculty Search Learning Management System                                                                                                    | <u></u>                 |                                              |                                                                  |

1. Select the Semester and Class you want to print.

| 21 |      |      |                   | -               | GGB     | 3.00 | Sch Bus Pub Adm &<br>Inf Sci Grad -<br>Public<br>Administration<br>M.P.A. | Graduate |
|----|------|------|-------------------|-----------------|---------|------|---------------------------------------------------------------------------|----------|
| 23 | 2 🖂  |      | _                 |                 | GGB     | 3.00 | Sch Bus Pub Adm &<br>Inf Sci Grad -<br>Public<br>Administration<br>M.P.A. | Graduate |
| _  | Νοτι | IFY  | SELECTED STUDENTS | NOTIFY LISTED S | TUDENTS |      | PRINTER FRIENDLY                                                          | VERSION  |
|    | RET  | IURI | N                 |                 |         |      |                                                                           |          |

2. At the bottom of the Roster click on "Printer Friendly Version."

| Contraction Personal Contraction                                  | Cantor V                                        | Exculty Modia Per                                  | ourco Cont                              | or Y                                 | Faculty Cer                                                                   | nter         | Y Enculty Control                 | × L                                                                       |
|-------------------------------------------------------------------|-------------------------------------------------|----------------------------------------------------|-----------------------------------------|--------------------------------------|-------------------------------------------------------------------------------|--------------|-----------------------------------|---------------------------------------------------------------------------|
| Iliu.edu https://                                                 | //mv.liu.edu/r                                  | sp/PAPRD/EMPLOYEE                                  | /HRMS/c/S                               | A LEAR                               | NING MANAGEMENT.SS FA                                                         | CULTY.GBL?Fo | olderPa 🗘 🔻 🖉 🚷 -                 | Q 🛖 💽 🗸 Feedback 🔻                                                        |
| Long Island<br>UNIVERSITY                                         |                                                 |                                                    |                                         | -                                    | N                                                                             | اب           |                                   | Home MyPage / My Email Help Sign ou                                       |
| Self Service Campus Personal Information Faculty Center Gradebook |                                                 | Long Is<br>Cl<br>Spring Term<br>MPA 504<br>Section | ass F<br>2011<br><u>Compu</u><br>001 #1 | Un<br>Rost<br>B-Sp<br>uter 1<br>1038 | iversity<br>cer<br>ring Regular<br><u>Applicatns</u><br>Lecture               |              |                                   |                                                                           |
|                                                                   | Time/Day<br>6:10PM &<br>Total Enro<br>Enrollmen | lled Students 22<br>t Capacity 22<br>Students      | Room<br>Library<br>Grade                | i<br>/ Learnin                       | g 234 Instructor                                                              |              | star                              |                                                                           |
|                                                                   | 1                                               |                                                    | GGB                                     | 3.00                                 | Sch Bus Pub Adm & Inf Sci<br>Grad -<br>Public Administration M.P.A.           | Graduate     | Back                              |                                                                           |
|                                                                   | 2                                               |                                                    | GGB                                     | 3.00                                 | Grad -<br>Public Administration M.P.A.<br>Sch Bus Pub Adm & Inf Sci           | Graduate     | Forward<br>Reload<br>Stop         |                                                                           |
|                                                                   | 3                                               |                                                    | GGB                                     | 3.00                                 | Grad -<br>Health Administration M.P.A.<br>Sch Bus Pub Adm & Inf Sci<br>Grad - | Graduate     | Bookmark This Pag<br>Save Page As | ge                                                                        |
|                                                                   | 5                                               |                                                    | GGB                                     | 3.00                                 | Sch Bus Pub Adm & Inf Sci<br>Grad -<br>Public Administration M.P.A.           | Graduate     | View Background I                 | Image                                                                     |
|                                                                   | 6                                               |                                                    | GGB                                     | 3.00                                 | Sch Bus Pub Adm & Inf Sci<br>Grad -<br>Public Administration M.P.A.           | Graduate     | This Frame<br>View Page Source    | Show Only This Frame<br>Open Frame in New Tab<br>Open Frame in New Window |
|                                                                   |                                                 |                                                    |                                         |                                      |                                                                               |              | View Page Info                    | Reload Frame                                                              |
|                                                                   |                                                 |                                                    |                                         |                                      |                                                                               |              |                                   | Bookmark This Frame<br>Save Frame As                                      |
| 3 Right dia                                                       | k in t                                          | ha whita                                           | sna                                     |                                      | closest to t                                                                  | no liet      |                                   | Print Frame                                                               |
| and select '                                                      | "This                                           | Frame."                                            | In th                                   | e s                                  | econd men                                                                     | u sele       | ect                               | View Frame Source<br>View Frame Info                                      |

"Print Frame."

## **Apple: Safari** Use the following procedure In order to print your grade roster:

| Apple Yahoo! Go                                                   | ogle Maps YouTube Wikipedia News (55) > Popular >                                                                                                    |
|-------------------------------------------------------------------|----------------------------------------------------------------------------------------------------|
| Long Island<br>UNIVERSITY                                         |                                                                                                    |
|                                                                   | Home MyPage / My Email Help Sign ou                                                                                                    |
| Self Service Campus Personal Information Faculty Center Gradebook | My Info Go to<br>Faculty Center<br>Spring Term 2011   Long Island University change term<br>Show all classes Only classes with enrollment View My Weekly Schedule                                                                                                    |
|                                                                   | Simular<br>fin Class Roster Readebook Readebook R |
|                                                                   | My Teaching Schedule > Spring Term 2011 > Long Island University                                                                                                    |
|                                                                   | Class Name Enrolled Days and Time Room Class Dates                                                                                                    |
|                                                                   | Image: MPA 504-001<br>LEC 1038         Computer Applicatns 22<br>(Lecture)         Tu 6:10PM - 8:00PM<br>Library         Library<br>Learning 234         Jan 18, 2011-<br>May 11, 2011                                                                                                    |
|                                                                   | Faculty Center Class Search Faculty Search Learning Management Systems                                                                                                    |

1. Select the Semester and Class you want to print.

| 20 | • |       |             |         |             | GGB        | 3.00 | Sch Bus Pub Adm & Inf Sci Grad -<br>Public Administration M.P.A. | Graduate |
|----|---|-------|-------------|---------|-------------|------------|------|------------------------------------------------------------------|----------|
| 21 | 1 |       |             |         |             | GGB        | 3.00 | Sch Bus Pub Adm & Inf Sci Grad -<br>Public Administration M.P.A. | Graduate |
| 22 | 2 |       |             |         |             | GGB        | 3.00 | Sch Bus Pub Adm & Inf Sci Grad -<br>Public Administration M.P.A. | Graduate |
|    | R | OTIFY | SELECTED ST | TUDENTS | Notify List | ED STUDENT | S    | PRINTER FRIENDLY VEF                                             | RSION    |

2. At the bottom of the Roster click on "Printer Friendly Version."

| + https://my                                                                              | liu.edu/psp/                                    | PAPRD/EMPLOYEE/F                                 | IRMS/c/SA_I                                       |                                      | Faculty Cer                                                         | iter<br>LTY.GBL?PO |                                      |
|-------------------------------------------------------------------------------------------|-------------------------------------------------|--------------------------------------------------|---------------------------------------------------|--------------------------------------|---------------------------------------------------------------------|--------------------|--------------------------------------|
| LONG ISLAND                                                                               | oogie maps                                      | товтаве миреа                                    | a news (5                                         | <b>3</b> , <b>• • •</b>              |                                                                     | الع                | Home MyPage / My Email Help Sign out |
| Seif Service     Campus Personal     Information     Faculty Center <u>Gradebook     </u> | Time/Day<br>6:10PM &<br>Total Enro<br>Enrollmen | Long I<br>C<br>Spring Terr<br>MPA 504<br>Section | Sland<br>Class F<br>n 2011 1<br>Compu<br>n 001 #1 | Un<br>Rost<br>B-Sp<br>uter 1<br>1038 | iversity<br>cer<br>oring Regular<br>Applicatns<br>Lecture           | ue                 |                                      |
|                                                                                           | Enrolled S                                      | Students<br>Name                                 | Grade<br>Basis                                    | Units                                | Program and Plan                                                    | Level              | 2Mg                                  |
|                                                                                           | 1                                               | -                                                | GGB                                               | 3.00                                 | Sch Bus Pub Adm & Inf Sci<br>Grad -<br>Public Administration M.P.A. | Graduate           |                                      |
|                                                                                           | 2                                               |                                                  | GGB                                               | 3.00                                 | Sch Bus Pub Adm & Inf Sci<br>Grad -<br>Public Administration M.P.A. | Graduate           | Back<br>Reload Page                  |
|                                                                                           | 3                                               |                                                  | GGB                                               | 3.00                                 | Sch Bus Pub Adm & Inf Sci<br>Grad -<br>Health Administration M.P.A. | Graduate           | Open in Dashboard                    |
|                                                                                           | 4                                               | -                                                | GGB                                               | 3.00                                 | Sch Bus Pub Adm & Inf Sci<br>Grad -<br>Health Administration M.P.A. | Graduate           | Open Frame in New Window             |
|                                                                                           | 5                                               |                                                  | GGB                                               | 3.00                                 | Sch Bus Pub Adm & Inf Sci<br>Grad -<br>Public Administration M.P.A. | Graduate           |                                      |
|                                                                                           | 6                                               |                                                  | GGB                                               | 3.00                                 | Sch Bus Pub Adm & Inf Sci<br>Grad -<br>Public Administration M.P.A. | Graduate           | Save Frame As                        |
|                                                                                           |                                                 |                                                  |                                                   |                                      |                                                                     |                    | Print Frame<br>Print Window          |

3. **Right click** in the white space closest to the list and select "**Print Frame.**"

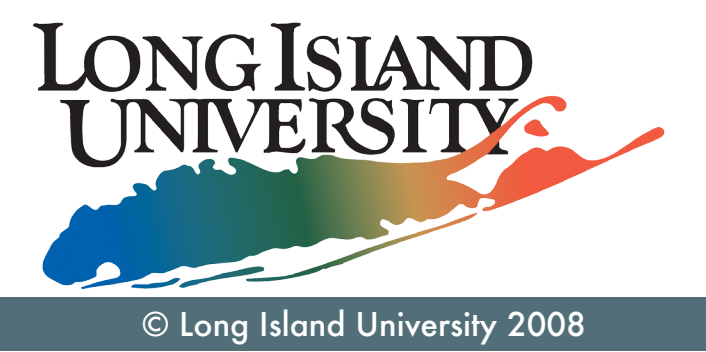